## Flight Booking Guide

Please, follow the steps below to book your flight:

1. Select your flight date, enter your Destination. Click OK.

2. To book a return ticket, please, select the departure date, enter your Destination and click OK.

3. If you are planning to book your flight one way, please, skip Step 2.

4. Select the number of adults travelling: click the figure of a man. If necessary, indicate the number of children travelling with you by clicking the small figure of a man.

5. Please, click Search fares

You will see a flight search picture on your screen saying Flight search is in progress. Please, wait for a few minutes. The search may take a little while.

6. When you see the ticket price, click MORE. In the new window that will automatically come up you will see all the flight options available.

Select an option that suits you best in terms of price and time. Click CHOOSE. The system will require seats confirmation. After that please enter your personal details and pay your flight by credit card.

Upon completion of payment procedure a flight confirmation will be sent to the e-mail address you indicated earlier.